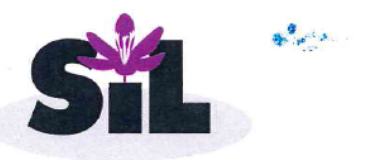

Saffron Industries Ltd.

(CIN - L21010MH 1993 PLC 071683)

2<sup>nd</sup> September, 2024

To, The Corporate Relationship Department, BSE Limited, Phiroze Jeejeebhoy Towers, Dalal Street, Mumbai – 400 001

Dear Sir/Madam,

Subject: Intimation of Notice of 31<sup>st</sup> Annual General Meeting of the Saffron Industries Limited for the Financial Year 2023-24.

We wish to inform you that the 31<sup>st</sup> Annual General Meeting ("AGM") of the Company will be held on Monday, September 30, 2024 at 10:00 a.m. (IST) at the Registered Office of the Company situated at Nava Bharat Bhawan, Chhatrapati Square, Wardha Road, Nagpur -440015. The copy of Notice of 31<sup>st</sup> AGM is attached with this letter.

The Integrated Annual Report for the year 2023-24 comprising of the Notice of the AGM, Financial Statements along with Directors' Report, Independent Auditors' Report and other documents required to be attached thereto, will be sent through email to those members of the Company whose email addresses are registered with the Company / Depository Participant(s).

Further, the Company is providing to all its members, the facility to cast their vote by electronic means on all the resolutions as set out in the Notice of the AGM. Remote e-voting period will commence from Friday, September 27, 2024, at 9.00 A.M. (IST) and ends on Sunday, September 29, 2024 at 5.00 P.M. (IST).

The Integrated Annual Report containing the Notice is also uploaded on the Company's website <u>https://www.saffronindustries.in/wp-content/uploads/2024/09/Annual-Report 2023-24.pdf</u>

You are requested to kindly take the above information on record

Thanking you.

Yours Faithfully, For Saffron Industries Librity Mahesh Bhanarkar Company Secretary & Compliance Officer

Encl: a/a

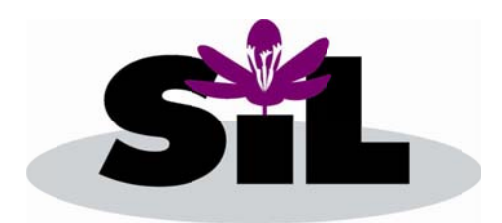

### SAFFRON INDUSTRIES LIMITED CIN: L21010MH1993PLC071683 Reg. Off.: Nava-Bharat Bhawan, Chatrapati Square, Wardha Road, Nagpur - 440015

### NOTICE OF ANNUAL GENERAL MEETING

Notice is hereby given that the 31<sup>st</sup> Annual General Meeting of Saffron Industries Limited will be held on Monday, 30<sup>th</sup> September 2024 at 10.00 am IST at Nava-Bharat Bhavan, Chhatrapati Square, Wardha Road, Nagpur - 440 015 to transact the following business:

### **ORDINARY BUSINESS:**

### ITEM NO.1:

To consider and adopt the audited financial statements of the company for the financial year ended on March 31, 2024 and the reports of the Auditors and Board of Directors thereon.

### ITEM NO. 2:

To appoint a Director in place of Smt Shriranga Vinod Maheshwari (DIN: 00341404), who retires from office by rotation and being eligible, offers herself for reappointment.

### SPECIAL BUSINESS:

### ITEM NO. 3:

### Appointment of Statutory Auditor to fill the casual vacancy:

To pass with or without modification(s), the following resolution as an Ordinary Resolution:

**"RESOLVED THAT** pursuant to provisions of Section 139, 142 of the Companies Act, 2013, read with the Companies (Audit and Auditors) Rule, 2014 and other applicable provisions, if any, M/s.Jagdish Khatri & Associates, Chartered Accountants (Firm Registration No. 156251W), be and are hereby appointed as Statutory Auditors of the Company to fill the casual vacancy caused by the resignation of M/s. Utsav Sumit & Associates to hold office until the conclusion of the 32<sup>nd</sup> Annual General Meeting at a remuneration to be decided by the Board of Directors.

**RESOLVED FURTHER THAT** the Board of Directors of the Company be and is hereby authorized to file the necessary forms with the Registrar of Companies and to do all such acts, deeds, and things as may be necessary to give effect to this resolution."

By Order of the Board,

Sd/-Mahesh Bhanarkar Company Secretary

Place: Nagpur Dated: 30/08/2024

NOTES:

- 1. Statement pursuant to Section 102 of the Companies Act, 2013 ("Act") relating to the Special business to be transacted at the Annual General Meeting is annexed hereto.
- 2. A Member entitled to attend and vote at the AGM is entitled to appoint a proxy to attend and vote on his/her behalf and the proxy need not be a Member of the Company. A person can act as proxy on behalf of Members not exceeding fifty (50) and holding in the aggregate not more than 10 percent of the total share capital of the Company carrying voting rights. In case a proxy is proposed to be appointed by a Member holding more than 10 percent of the total share capital of the number holding more than 10 percent of the total share capital of the company carrying voting rights, then such proxy shall not act as a proxy for any other person or shareholder.

The instrument appointing the proxy, in order to be effective, must be deposited at the Company's Registered Office, duly completed and signed, not less than FORTY-EIGHT HOURS before the commencement of the AGM. Proxies submitted on behalf of limited companies, societies, etc., must be supported by appropriate resolutions/authority, as applicable.

- 3. Corporate Members intending to send their authorized representatives to attend the AGM are requested to send a certified copy of the Board Resolution to the Company, authorizing them to attend and vote on their behalf at the AGM.
- 4. Members, Proxies and Authorized Representatives are requested to bring the duly completed Attendance Slip enclosed herewith to attend the AGM.
- 5. The Register of Members and the Share Transfer Books of the Company will remain closed from Tuesday, 24<sup>th</sup> September, 2024 to Monday, 30<sup>th</sup> September, 2024 (both days inclusive).
- Members are requested to make all correspondence relating to share transfer (both in Physical & Demat form) to our Registrar and Share Transfer Agent, M/s. Adroit Corporate Services Pvt. Ltd., 19, Jaferbhoy Industrial Estate, 1<sup>st</sup> Floor, Makwana Road, Marol Naka, Mumbai 400 059 (R&TA).
- 7. To support the 'Green Initiative', Members who have not yet registered their email addresses are requested to register the same with their Depository Participants ("DPs") in case the shares are held by them in electronic form and with R&TA in case the shares are held by them in physical form.

- 8. Members are requested to intimate changes, if any, pertaining to their name, postal address, email address, telephone/mobile numbers, Permanent Account Number (PAN), mandates, nominations, power of attorney, bank details such as, name of the bank and branch details, bank account number, MICR code, IFSC code, etc., to their DPs in case the shares are held in electronic form and to R&TA in case the shares are held in physical form.
- 9. As per the provisions of Section 72 of the Act, the facility for making nomination is available for the Members in respect of the shares held by them. Members who have not yet registered their nomination are requested to register the same by submitting Form No. SH-13. Members are requested to submit the said form to their DP in case the shares are held in electronic form and to R&TA in case the shares are held in physical form.
- 10. Members holding shares in physical form, in identical order of names, in more than one folio are requested to send to the Company or R&TA, the details of such folios together with the share certificates for consolidating their holdings in one folio. A consolidated share certificate will be issued to such Members after making requisite changes.
- 11. In case of joint holders attending the AGM, the Member whose name appears as the first holder in the order of names as per the Register of Members of the Company will be entitled to vote.
- 12. Members seeking any information with regard to the accounts, are requested to write to the Company at an early date, so as to enable the Management to keep the information ready at the AGM.
- 13. In compliance with the MCA Circulars and SEBI Circular dated January 15, 2021 read with Circular dated May 12, 2020, Notice of the AGM along with the Annual Report 2023-24 is being sent only through electronic mode to those Members whose e-mail address is registered with the Company/ Depository Participants. Members may note that the Notice and Annual Report 2023-24 will also be available on the Company's website www.saffronindustries.in, websites of the Stock Exchange i.e. BSE Limited at http://www.bseindia.com and website of NSDL http://www.evoting.nsdl.com
- 14. The route map showing directions to reach the venue of the Thirty First AGM is annexed.
- 15. Voting through electronic means
  - i. In compliance with the provisions of Section 108 of the Act, read with Rule 20 of the Companies (Management and Administration) Rules, 2014, as amended from time to time, and Regulation 44 of the SEBI Listing Regulations, the Members are provided with the facility to cast their vote electronically, through the e-voting services provided by NSDL, on all the resolutions set forth in this Notice. The instructions for e-voting are given herein below.
  - ii. The Board of Directors has appointed M/s. Vaibhav Netke and Associates LLP, Practicing Company Secretaries as the Scrutinizer to scrutinize the voting at the AGM and remote e-voting process in a fair and transparent manner.
  - iii. The facility for voting through poll paper shall also be made available at the AGM and the Members attending the AGM, who have not already cast their vote by remote e-voting, may exercise their right to vote at the AGM.
  - iv. The Members who have cast their vote by remote e-voting prior to the AGM may also attend the AGM but shall not be entitled to cast their vote again.

- v. A Member can vote either by remote e-voting or at the AGM. In case a Member votes by both the modes then the votes cast through remote e-voting shall prevail and the votes cast at the AGM shall be considered invalid.
- vi. The details of the process and manner for remote e-voting are explained herein below:

### Step 1: Access to NSDL e-Voting system

### A) Login method for e-Voting for Individual shareholders holding securities in demat mode

In terms of SEBI circular dated December 9, 2020 on e-Voting facility provided by Listed Companies, Individual shareholders holding securities in demat mode are allowed to vote through their demat account maintained with Depositories and Depository Participants. Shareholders are advised to update their mobile number and email Id in their demat accounts in order to access e-Voting facility.

| Type of shareholders        | Login Method                                                                                       |  |
|-----------------------------|----------------------------------------------------------------------------------------------------|--|
| Individual Shareholders     | 1. Existing IDeAS user can visit the e-Services website of                                         |  |
| holding securities in demat | NSDL Viz. <u>https://eservices.nsdl.com</u> either on a                                            |  |
| mode with NSDL.             | Personal Computer or on a mobile. On the e-Services                                                |  |
|                             | home page click on the "Beneficial Owner" icon                                                     |  |
|                             | under "Login" which is available under 'IDeAS'                                                     |  |
|                             | section, this will prompt you to enter your existing                                               |  |
|                             | User ID and Password. After successful                                                             |  |
|                             | authentication, you will be able to see e-Voting                                                   |  |
|                             | services under Value added services. Click on "Access                                              |  |
|                             | to e-Voting" under e-Voting services and you will be                                               |  |
|                             | able to see e-Voting page. Click on company name or                                                |  |
|                             | e-Voting service provider i.e. NSDL and you will be                                                |  |
|                             | re-directed to e-Voting website of NSDL for casting                                                |  |
|                             | your vote during the remote e-Voting period If you                                                 |  |
|                             | are not registered for IDeAS e-Services, option to                                                 |  |
|                             | register is available at <u>https://eservices.nsdl.com</u> .                                       |  |
|                             | Select "Register Online for IDeAS Portal" or click                                                 |  |
|                             |                                                                                                    |  |
|                             | https://eservices.nsdl.com/SecureWeb/IdeasDirectKe                                                 |  |
|                             |                                                                                                    |  |
|                             | 2. Visit the e-Voting website of NSDL. Open web                                                    |  |
|                             | browser by typing the following UKL:                                                               |  |
|                             | https://www.evoting.nsdl.com/ either on a Personal                                                 |  |
|                             | Computer or on a mobile. Once the home page of e-                                                  |  |
|                             | Voting system is launched, click on the icon "Login"                                               |  |
|                             | which is available under Shareholder/ Wiember                                                      |  |
|                             | which is available under 'Shareholder/Member'<br>section. A new screen will open. You will have to |  |

Login method for Individual shareholders holding securities in demat mode is given below:

|                             | <ul> <li>enter your User ID (i.e. your sixteen digit demat account number hold with NSDL), Password/OTP and a Verification Code as shown on the screen. After successful authentication, you will be redirected to NSDL Depository site wherein you can see e-Voting page. Click on company name or e-Voting service provider i.e. NSDL and you will be redirected to e-Voting website of NSDL for casting your vote during the remote e-Voting period.</li> <li>3. Shareholders/Members can also download NSDL Mobile App "NSDL Speede" facility by scanning the QR code mentioned below for seamless voting experience.</li> <li>NSDL Mobile App is available on</li> <li>App Store Google Play</li> </ul> |
|-----------------------------|----------------------------------------------------------------------------------------------------|
|                             |                                                                                                    |
| Individual Shareholders     | 1. Users who have opted for CDSL Easi / Easiest                                                                                                    |
| holding securities in demat | facility, can login through their existing user id and                                                                                                    |
| mode with CDSL              | password. Option will be made available to reach e-                                                                                                    |
|                             | voting page without any further authentication. The                                                                                                    |
|                             | CDSL website www.cdslindia.com and click on login                                                                                                    |
|                             | icon & New System Myeasi Tab and then user your                                                                                                    |
|                             | existing my easi username & password.                                                                                                    |
|                             | 2. After successful login the Easi / Easiest user will be                                                                                                    |
|                             | able to see the e-Voting option for eligible companies                                                                                                    |
|                             | where the evoting is in progress as per the information                                                                                                    |
|                             | provided by company. On clicking the evoting                                                                                                    |
|                             | option, the user will be able to see e-Voting page of                                                                                                    |
|                             | the e-voting service provider for casting your vote                                                                                                    |
|                             | there is also links provided to access the system of all                                                                                                    |
|                             | e-Voting Service Providers, so that the user can visit                                                                                                    |
|                             | the e-Voting service providers' website directly.                                                                                                    |
|                             | 3. If the user is not registered for Easi/Easiest, option to                                                                                                    |
|                             | register is available at CDSL website                                                                                                    |
|                             | www.cdslindia.com and click on login & New System                                                                                                    |
|                             | Myeasi Tab and then click on registration option.                                                                                                    |
|                             | 4. Alternatively, the user can directly access e-Voting                                                                                                    |
|                             | page by providing Demat Account Number and PAN                                                                                                    |

|                              | No. from a e-Voting link available on                         |  |  |
|------------------------------|---------------------------------------------------------------|--|--|
|                              | www.cdslindia.com home page. The system will                  |  |  |
|                              | authenticate the user by sending OTP on registered            |  |  |
|                              | Mobile & Email as recorded in the Demat Account.              |  |  |
|                              | After successful authentication, user will be able to see     |  |  |
|                              | the e-Voting option where the evoting is in progress          |  |  |
|                              | and also able to directly access the system of all e-         |  |  |
|                              | Voting Service Providers.                                     |  |  |
| Individual Shareholders      | You can also login using the login credentials of your demat  |  |  |
| (holding securities in demat | account through your Depository Participant registered with   |  |  |
| mode) login through their    | NSDL/CDSL for e-Voting facility. upon logging in, you will    |  |  |
| depository participants      | be able to see e-Voting option. Click on e-Voting option, you |  |  |
|                              | will be redirected to NSDL/CDSL Depository site after         |  |  |
|                              | successful authentication, wherein you can see e-Voting       |  |  |
|                              | feature. Click on company name or e-Voting service provider   |  |  |
|                              | i.e. NSDL and you will be redirected to e-Voting website of   |  |  |
|                              | NSDL for casting your vote during the remote e-Voting         |  |  |
|                              | period.                                                       |  |  |

Important note: Members who are unable to retrieve User ID/ Password are advised to use Forget User ID and Forget Password option available at abovementioned website.

| Helpdesk for Individual Shareholders holding    | securities in | n demat | mode for any | technical |
|-------------------------------------------------|---------------|---------|--------------|-----------|
| issues related to login through Depository i.e. | NSDL and C    | CDSL.   |              |           |

| Login type                      | Helpdesk details                                           |  |
|---------------------------------|------------------------------------------------------------|--|
| Individual Shareholders holding |                                                            |  |
| securities in demat mode with   | Members facing any technical issue in login can contact    |  |
| NSDL                            | NSDL helpdesk by sending a request at                      |  |
|                                 | evoting@nsdl.com or call at 022 - 4886 7000                |  |
| Individual Shareholders holding | Members facing any technical issue in login can contact    |  |
| securities in demat mode with   | CDSL helpdesk by sending a request at                      |  |
| CDSL                            | helpdesk.evoting@cdslindia.com or contact at toll free no. |  |
|                                 | 1800-21-09911                                              |  |

### B) Login Method for e-Voting for shareholders other than Individual shareholders holding securities in demat mode and shareholders holding securities in physical mode.

### How to Log-in to NSDL e-Voting website?

- 1. Visit the e-Voting website of NSDL. Open web browser by typing the following URL: https://www.evoting.nsdl.com/ either on a Personal Computer or on a mobile.
- 2. Once the home page of e-Voting system is launched, click on the icon "Login" which is available under 'Shareholder/Member' section.
- 3. A new screen will open. You will have to enter your User ID, your Password/OTP and a Verification Code as shown on the screen.

Alternatively, if you are registered for NSDL eservices i.e. IDEAS, you can log-in at <u>https://eservices.nsdl.com/</u> with your existing IDEAS login. Once you log-in to NSDL eservices after using your log-in credentials, click on e-Voting and you can proceed to Step 2 i.e. Cast your vote electronically.

4. Your User ID details are given below :

| Manner of holding shares i.e. Demat       | Your User ID is:                          |
|-------------------------------------------|-------------------------------------------|
| (NSDL or CDSL) or Physical                |                                           |
| a) For Members who hold shares in demat   | 8 Character DP ID followed by 8 Digit     |
| account with NSDL.                        | Client ID                                 |
|                                           | For example if your DP ID is IN300***     |
|                                           | and Client ID is 12****** then your user  |
|                                           | ID is IN300***12*****.                    |
| b) For Members who hold shares in demat   | 16 Digit Beneficiary ID                   |
| account with CDSL.                        | For example if your Beneficiary ID is     |
|                                           | 12****** then your user ID is             |
|                                           | 12******                                  |
| c) For Members holding shares in Physical | EVEN Number followed by Folio             |
| Form.                                     | Number registered with the company        |
|                                           | For example if folio number is 001*** and |
|                                           | EVEN is 101456 then user ID is            |
|                                           | 101456001***                              |

- 5. Password details for shareholders other than Individual shareholders are given below:
  - a) If you are already registered for e-Voting, then you can user your existing password to login and cast your vote.
  - b) If you are using NSDL e-Voting system for the first time, you will need to retrieve the 'initial password' which was communicated to you. Once you retrieve your 'initial password', you need to enter the 'initial password' and the system will force you to change your password.
  - c) How to retrieve your 'initial password'?

- (i) If your email ID is registered in your demat account or with the company, your 'initial password' is communicated to you on your email ID. Trace the email sent to you from NSDL from your mailbox. Open the email and open the attachment i.e. a .pdf file. Open the .pdf file. The password to open the .pdf file is your 8 digit client ID for NSDL account, last 8 digits of client ID for CDSL account or folio number for shares held in physical form. The .pdf file contains your 'User ID' and your 'initial password'.
- (ii) If your email ID is not registered, please follow steps mentioned below in process for those shareholders whose email ids are not registered.
- 6. If you are unable to retrieve or have not received the "Initial password" or have forgotten your password:
  - a) Click on "<u>Forgot User Details/Password?</u>"(If you are holding shares in your demat account with NSDL or CDSL) option available on www.evoting.nsdl.com.
  - b) <u>Physical User Reset Password?</u>" (If you are holding shares in physical mode) option available on www.evoting.nsdl.com.
  - c) If you are still unable to get the password by aforesaid two options, you can send a request at <u>evoting@nsdl.com</u> mentioning your demat account number/folio number, your PAN, your name and your registered address etc.
  - d) Members can also use the OTP (One Time Password) based login for casting the votes on the e-Voting system of NSDL.
- 7. After entering your password, tick on Agree to "Terms and Conditions" by selecting on the check box.
- 8. Now, you will have to click on "Login" button.
- 9. After you click on the "Login" button, Home page of e-Voting will open.

### Step 2: Cast your vote electronically on NSDL e-Voting system.

### How to cast your vote electronically on NSDL e-Voting system?

- 1. After successful login at Step 1, you will be able to see all the companies "EVEN" in which you are holding shares and whose voting cycle is in active status.
- 2. Select "EVEN" of company for which you wish to cast your vote during the remote e-Voting period.
- 3. Now you are ready for e-Voting as the Voting page opens.
- 4. Cast your vote by selecting appropriate options i.e. assent or dissent, verify/modify the number of shares for which you wish to cast your vote and click on "Submit" and also "Confirm" when prompted.
- 5. Upon confirmation, the message "Vote cast successfully" will be displayed.
- 6. You can also take the printout of the votes cast by you by clicking on the print option on the confirmation page.
- 7. Once you confirm your vote on the resolution, you will not be allowed to modify your vote.

### General Guidelines for shareholders

- Institutional shareholders (i.e. other than individuals, HUF, NRI etc.) are required to send scanned copy (PDF/JPG Format) of the relevant Board Resolution/ Authority letter etc. with attested specimen signature of the duly authorized signatory(ies) who are authorized to vote, to the Scrutinizer by e-mail to <u>cs.vaibhavjain34@gmail.com</u> with a copy marked to <u>evoting@nsdl.com</u>. Institutional shareholders (i.e. other than individuals, HUF, NRI etc.) can also upload their Board Resolution / Power of Attorney / Authority Letter etc. by clicking on "Upload Board Resolution / Authority Letter" displayed under "e-Voting" tab in their login.
- 2. It is strongly recommended not to share your password with any other person and take utmost care to keep your password confidential. Login to the e-voting website will be disabled upon five unsuccessful attempts to key in the correct password. In such an event, you will need to go through the "Forgot User Details/Password?" or "Physical User Reset Password?" option available on www.evoting.nsdl.com to reset the password.
- 3. In case of any queries, you may refer the Frequently Asked Questions (FAQs) for Shareholders and e-voting user manual for Shareholders available at the download section of <u>www.evoting.nsdl.com</u> or call on : 022 - 4886 7000 or send a request to Mr. Sagar S. Gudhate at <u>evoting@nsdl.com</u>

# Process for those shareholders whose email ids are not registered with the depositories for procuring user id and password and registration of e mail ids for e-voting for the resolutions set out in this notice:

- 1. In case shares are held in physical mode please provide Folio No., Name of shareholder, scanned copy of the share certificate (front and back), PAN (self attested scanned copy of PAN card), AADHAR (self attested scanned copy of Aadhar Card) by email to saffronindustries20@gmail.com.
- 2. In case shares are held in demat mode, please provide DPID-CLID (16 digit DPID + CLID or 16 digit beneficiary ID), Name, client master or copy of Consolidated Account statement, PAN (self attested scanned copy of PAN card), AADHAR (self attested scanned copy of Aadhar Card) to saffronindustries20@gmail.com. If you are an Individual shareholders holding securities in demat mode, you are requested to refer to the login method explained at step 1 (A) i.e. Login method for e-Voting for Individual shareholders holding securities in demat mode.
- 3. Alternatively shareholder/members may send a request to <u>evoting@nsdl.com</u> for procuring user id and password for e-voting by providing above mentioned documents.
- 4. In terms of SEBI circular dated December 9, 2020 on e-Voting facility provided by Listed Companies, Individual shareholders holding securities in demat mode are allowed to vote through their demat account maintained with Depositories and Depository Participants. Shareholders are required to update their mobile number and email ID correctly in their demat account in order to access e-Voting facility.

### **Other Instructions**

- i. The e-voting period commences on Friday, September 27, 2024 (9:00 a.m. IST) and ends on Sunday, September 29, 2024 (5:00 p.m. IST). During this period, Members holding shares either in physical form or in dematerialized form, as on Monday, September 23, 2024 i.e. cutoff date, may cast their vote electronically. The e-voting module shall be disabled by NSDL for voting thereafter. Once the vote on a resolution is cast by the Member, he/she shall not be allowed to change it subsequently or cast the vote again.
- ii. The voting rights of Members shall be in proportion to their shares in the paid-up equity share capital of the Company as on the cut-off date. A person, whose name is recorded in the register of members or in the register of beneficial owners maintained by the depositories as on the cut-off date only shall be entitled to avail the facility of voting, either through remote e-voting or voting at the AGM through poll paper.
- iii. Any person, who acquires shares of the Company and becomes a Member of the Company after e-mailing of the Notice and holding shares as of the cut-off date, may obtain the login ID and password by sending a request at evoting@nsdl.co.in. However, if he/she is already registered with NSDL for remote e-voting then he/she can use his/her existing User ID and password for casting the vote.
- iv. The Scrutinizer shall, immediately after the conclusion of voting at the AGM, first count the votes cast at the Meeting, thereafter unblock the votes cast through remote e-voting in the presence of at least two witnesses not in the employment of the Company and make, not later than 48 hours of conclusion of the AGM, a consolidated Scrutinizer's Report of the total votes cast in favour or against, if any, to the Chairman or a person authorised by him in writing, who shall countersign the same.
- v. The result declared along with the Scrutinizer's Report shall be placed on the Company's website www.saffronindustries.in and on the website of NSDL https://www.evoting.nsdl.com immediately. The Company shall simultaneously forward the results to BSE Limited, where the shares of the Company are listed. The results shall also be displayed on the notice board at the Registered Office of the Company.

## Additional Information on Directors recommended for appointment/re-appointment as required under Regulation 36(3) of SEBI (Listing Obligations and Disclosure Requirements) Regulations, 2015.

Smt. Shriranga Vinod Maheshwari (DIN: 00341404) is the wife of former chairman of the Company Late Shri Vinod Ramgopal Maheshwari. She has a degree in Bachelor of Commerce and has over 40 years of experience in Management & Industry.

She is a Member of Nomination and Remuneration Committee of the Company.

Details of Smt. Shriranga Vinod Maheshwari seeking re-appointment at the forthcoming Annual General Meeting [Pursuant to Regulation 36(3) of the SEBI (Listing Obligation and Disclosure Requirement) Regulations, 2015 and Secretarial Standard 2 on General Meetings]:

| Age                                              | 75 yrs                                 |
|--------------------------------------------------|----------------------------------------|
| Qualifications                                   | Bachelor of Commerce                   |
| Experience                                       | 40 years                               |
| Nature of expertise in specific functional areas | Management & Industry                  |
| Terms and conditions of appointment              | As per agreement of service            |
| Proposed remuneration                            | NIL                                    |
| Remuneration last drawn                          | NIL                                    |
| Date of first appointment on the Board           | 29/03/2022                             |
| Shareholding in the company                      | 1.03%                                  |
| Disclosure of relationships between directors    | Wife of Shri Vinod Ramgopal Maheshwari |
| inter-se                                         | (Former Chairman of the Company)       |
| Names of entities in which he also holds the     | NIL                                    |
| directorship and the membership of               |                                        |
| Committees of the board;                         |                                        |
| The number of Meetings of the Board              | 6 (Six)                                |
| attended during the year                         |                                        |

#### Explanatory Statement (Pursuant to Section 102(1) of the Companies Act, 2013)

Special Business: ITEM NO. 4

The Members of the Company at its 29<sup>th</sup> Annual General Meeting held on 30<sup>th</sup> September, 2022 had appointed M/s. Utsav Sumit & Associates, Chartered Accountants (Firm Registration No: 016514C) as the Statutory Auditor of the Company to hold office from the conclusion of 29<sup>th</sup> AGM till the conclusion of 34<sup>th</sup> Annual General Meeting of the Company.

However, due to preoccupation in other assignments M/s. Utsav Sumit & Associates, Chartered Accountants vide their letter dated 4<sup>th</sup> July 2024 have resigned from the position of Statutory Auditor of the Company, resulting into a casual vacancy in the office of Statutory Auditor of the Company as envisaged by section 139(8) of the Companies Act, 2013.

The Board of Directors at its meeting held on 26<sup>th</sup> July 2024, on the recommendation of the Audit Committee, and pursuant to the provisions of Section 139(8) of the Companies Act, 2013, has appointed M/s. Jagdish Khatri & Associates, Chartered Accountants (Firm Registration No. 156251W), to hold office as the Statutory Auditor of the Company till the conclusion of 32<sup>nd</sup> Annual General Meeting and to fill the casual vacancy caused by the resignation of M/s. Utsav Sumit & Associates subject to the approval by the members at the 31<sup>st</sup> Annual General Meeting of the Company, at such remuneration plus applicable taxes, and out of pocket expenses, as may be determined and recommended by the Audit Committee in consultation with the Auditors and duly approved by the Board of Directors of the Company.

None of the Directors, Key Managerial Personnel and their relatives are in any way, concerned or interested, financially or otherwise, in the aforesaid Ordinary Resolution.

The Board accordingly recommends the Ordinary Resolution set out at Item No. 4 of the accompanying Notice for approval of the Members.